# تالوحم ىلع طابترالا ةفرفر 220

## فدەلا

ذفنملا ةفرفر/طابترالا ةفرفر ءاطخأ فاشكتسأ ةيفيك لاقملا اذه حرشي تالوحملا ىلع امحالصإو Cisco Business Series 220 switches.

تباثلا جمانربلا رادص | قيبطتلل ةلباقلا ةزهجألا

• تالدبم ةلسلس Cisco Business 220 | 10.4.1.0

## ەمدقملا

رارمتساب حاتفملا ىلع يعيبط نراق امدنع ،ةفرفر ءانيمك ىلإ راشي اضيأ ،ةوطخ رشع ةدمل ةيناثلا يف رثكأ وأ تارم ثالث لدعمب اذه ثدحي .الوزنو ادوعص بهذي ريغ وأ ،ئيس لبكب ةطبترم ةداع نوكت ةكرتشملا ةيضقلا .لقألا ىلع ناوث طبترم وأ (SFP) ليصوتلل لباق ريغص ميمصت وأ يسايق ريغ وأ ،موعدم وأ ةعطقتم طبارلا ةفرفر نوكي نأ نكمي .طابترالا ةنمازم يف ىرخأ لكاشمب .ةمئاد

## طابترالا ضيمو ىلع فرعتلا

نيب طبرلاا نوكيس .ةكبشلاا يف ةلوهسب طابترالاا ضيمو ىلع فرعتلاا نكمي نم syslog لا يف فرعتو تيأر تنك عيطتسي ةوطخ .اعطقتم ةزهجألاا ضعب ةريطخ لكاشم يأ وأ ،ءاطخألاا ،ثادحألاا لوح تامولعم syslog لئاسر رفوت .حاتفملا *لفسألو ىلعأل* تالاخدالاا نع ثحبا syslogs، ةعجارم دنع .لوحملا لخاد ثدحت يتلا فصي اضيأ لخدم اذه .ةريصق ةينمز ةرتف يف اهيلا قدوعلا متي هنأ ودبي يتلا .صاخ ءانيم نأ تيرحت عيطتسي تنأ كلذل ةلكشملا ببس نوكي ءانيم يأ امامت

| RAM Memory           |           |               |                                                                                                    |  |
|----------------------|-----------|---------------|----------------------------------------------------------------------------------------------------|--|
| RAM Memory Log Table |           |               |                                                                                                    |  |
| Clear Logs           |           |               |                                                                                                    |  |
| Log Index            | Log Time  | Severity      | Description                                                                                                    |  |
| 2147482              | 324 2021- |               | ten inter he he was had an it is an it is a second to be a second                                                                                                    |  |
| 2147482              | 325 2021- |               |                                                                                                    |  |
| 2147482              | 326 2021- |               |                                                                                                    |  |
| 2147482              | 327 2021- |               |                                                                                                    |  |
| 2147482              | 328 2021- |               |                                                                                                    |  |
| 2147482              | 329 2021- |               |                                                                                                    |  |
| 2147482              | 330 2021- |               |                                                                                                    |  |
| 2147482              | 331 2021- | Warning       | %STP-W-PORTSTATUS: gi1/0/4: STP status Forwarding                                                                                                    |  |
| 2147482              | 332 2021- | Informational | %LINK-I-Up: gi1/0/4                                                                                                    |  |
| 2147482              | 333 2021- | Warning       | %LINK-W-Down: gi1/0/4                                                                                                    |  |
| 2147482              | 334 2021- | Warning       | %STP-W-PORTSTATUS: gi1/0/4: STP status Forwarding                                                                                                    |  |
| 2147482              | 335 2021- | Informational | %LINK-I-Up: gi1/0/4                                                                                                    |  |
| 2147482              | 336 2021- | Informational | %NT_poe-I-PowerNegStatusExpire: Port gi1/0/4 power negotiation moved to expire state, power protocol and allocation will remain at 6W (CDP) until port down/up cycle |  |
| 2147482              | 337 2021- | Warning       | %LINK-W-Down: gi1/0/4                                                                                                    |  |

# ةتباثلا جماربلا نم رادصإ ثدحأ مدختست كنأ نم دكأت

يدؤت .ەفئاظوو لوحملا ليغشت يف مكحتي يذلا جمانربلا وە تباثلا جمانربلا تازيمو انسحم انامأ رفوي دق امم ،زاەجلا ءادأ نيسحت ىل تباثلا جمانربلا ةيقرت اذإ اطيسب الح ةتباثلا جماربلا ةيقرت نوكت نأ نكمي .ءاطخألل تاحالصإو ةديدج .كيدل لوحملا عم تالكشم ةبرجت يف تأدب

#### 1 ةوطخلا

.م**اظنلا صخلم < تايئاصحإلاو ةلاحلا** ىلإلقتنا

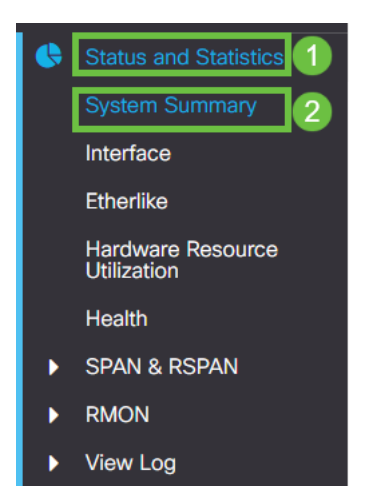

#### 2 ةوطخلا

يلاحلا تباثلا جمانربلا رادصإ دجتس *جمانربلا رادصإ* تحت.

| System Informat     | ion Edit                         | Software Information             |          |  |
|---------------------|----------------------------------|----------------------------------|----------|--|
| System Description: | 10-Port Gigabit PoE Smart Switch | Firmware Version (Active Image): | 2.0.0.13 |  |
| System Location:    |                                  |                                  |          |  |
| System Contact:     |                                  | Firmware Version (Non-active):   | 2.0.0.8  |  |
| Host Name:          |                                  |                                  |          |  |
| System Object ID:   |                                  | Boot Version:                    | 1.0.0.11 |  |
| System Uptime:      |                                  |                                  |          |  |
| Current Time:       |                                  |                                  |          |  |
| Base MAC Address:   |                                  |                                  |          |  |
| Jumbo Frames:       |                                  |                                  |          |  |

#### 3 ةوطخلا

نكي مل اذإ .حاتم رادصإ ثدحأ ددحو <u>Cisco.com ىلع CBS350 تاليزنت</u> ىلإ لقتنا <u>تاميلعتلا ىلع لوصحلل رقنا</u> .ةتباثلا جماربلا ثيدحتب مقف ،رادصإ ثدحأ كيدل <u>قيلمعلا هذه لوح ليصفتلاب</u>.

## تالبكلا كلذيف امب زاهجلل يداملا زاهجلا صحفا

تالبكلا كيدل نأ ديكأتل .ذفنملا ىلع اەمادختسا متي تالبك يأ ربتخا

ا<u>نه</u> ةدوجوملا زاهجلا تانايب ةقرو ىلإ عوجرلا كنكمي ،ةحيحصلا.

1 ةوطخلا

ىلإ ةعباتملاب مقف ،ةلكشملا ترمتسإ اذإ .ةبقارملاو تالباكلا رييغت لواح ةيلاتلا ةوطخلا.

2 ةوطخلا

.ساحنلا رابتخ**ا < تاصيخشتلا <ةرادالا** ىلا لقتنا.

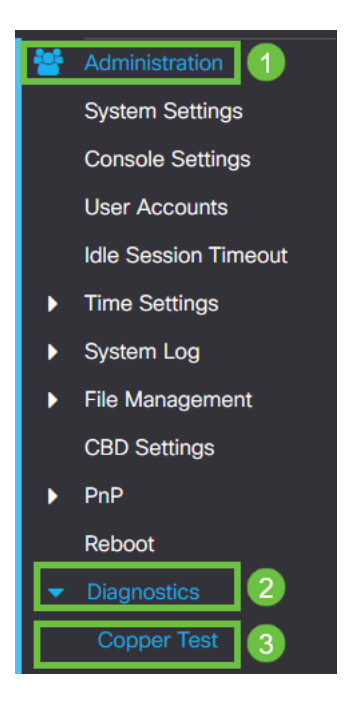

#### 3 ةوطخلا

.ساحنلا رابتخ<u>ا</u> ىلع طغضاو اذفنم ددح

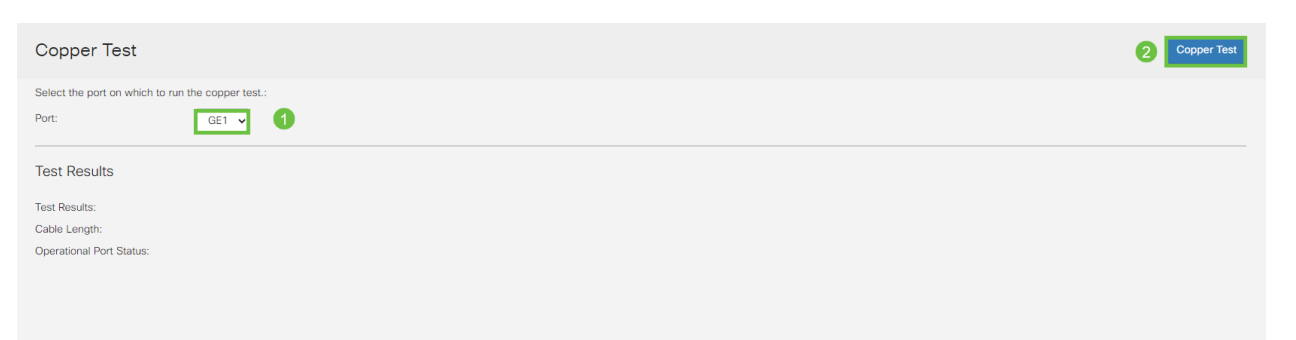

#### 4 ةوطخلا

رقناو .تقولا نم ةريصق ةرتفل ەقالغإ متيس ذفنملا نأ حضوي ريذحت رەظيس قوف OK.

| Test Copper Ports                                                                                                    |   |  |  |  |
|----------------------------------------------------------------------------------------------------|---|--|--|--|
| The port is shut down during the brief testing period. Click OK to continue or Cancel to stop the test. Don't show me this again |   |  |  |  |
| OK Cance                                                                                                    | I |  |  |  |

### 5 ةوطخلا

اذإ .لبكلا سيل حجرألا ىلع وه ،ماري ام ىلع ءيش لك نأ ترەظأ اذإ .جئاتنلا رەظتس ەنأ ديكأتل ساحنلا رابتخإ رركو لبكلا رييغتب مق ،ةحيحص جئاتنلا نكت مل لبكلا سيل.

| Test Results                                                                    |      |
|---------------------------------------------------------------------------------|------|
| Last Update:<br>Test Results:<br>Distance to Fault:<br>Operational Port Status: | Down |

## كتقبط ليلحت

ةلئسألا ىلع بجأ ،لوحملا ىلع نيوكت تسيلو ةيدام ةلكشم اەنأ نم دكأتلل ةيلاتلا:

- كالوحمل اب قال من المحمل الما الم المحمل الما المحمل المحمل ا محمل المحمل المحمل المحمل المحمل المحمل المحمل المحمل المحمل المحمل المحمل المحمل المحمل المحمل المحمل المحمل المحمل المحمل المحمل المحمل المحمل المحمل المحمل المحمل المحمل المحمل المحمل المحمل المحمل المحمل المحمل المحمل المحمل المحمل المحمل المحمل المحمل المحمل المحمل المحمل المح محمل المحمل المحمل محمل المحمل المحمل المحمل المحمل المحمل المحمل المحمل المحمل المحمل المحمل المحمل المحمل المحمل المحمل المحمل المحمل المحمل محمل المحمل المحمل المحمل المحمل المحمل المحمل المحمل المحمل المحمل المحمل المحمل المحمل المحمل المحمل المحمل المحمل المحمل المحمل المحمل المحمل المحمل المحمل المحمل المحمل المحمل المحمل المحمل المحمل المحمل المحمل المحمل المحمل المحمل المحمل المحمل المحمل المحمل المحمل المحمل المحمل المحمل المحمل محمل المحمل المحمل المحمل المحمل المحمل المحمل المحمل المحمل المحمل المحمل المحمل المحمل المحمل المحمل المحمل ال محمل المحمل المحمل المحمل المحمل المحمل المحمل المحمل المحمل المحمل المحمل المحمل المحمل المحمل المحمل المحمل المحمل اح
- ة قيأ تهجاو له .رادصإلا وه كلذ نوكي نإ ىري نأ حاتفملاً ىلإ طبري قاداً لك تللح ةزهجالا هذه عم تالكشم?

## **جزاہجلا مأ ذفنملا وہ لہ**

- اذإ .رمتست ةلكشملا تناك اذإ ام ةفرعمل ذفنملا كلذب ىرخألا ةزهجألا ليصوتب مق زاهجلا كلذل معدلا ةرادإب لاصتالا ىل جاتحت دقف ،زاهجلا وه اذه ناك.
- نأ تنأ دجي نإ .ءانيم رخآ ىلع ةلكشم ببسي وه نإ ىري نأ ءانيم رخآ ىلإ ةادألا تطبر يعيبط ةلكشم وأ ليكشت نوكي وه نإ ددحي نأ جاتحت تنأ ،ءانيملا وه.

## (EEE) ةقاطلل ةرفوملا تنرثياٍ ةكبش ليطعت

لازت ال تنأ طابترالاا ةفرفر عنم نيكمتو كتزهجأو كتقبط نم ققحتلا دعب (EEE) ةقاطلل ةرفوملا تنرثيا ةكبش ليطعت لواح ،ذفنملا ةفرفر نم يناعت ةكبش تاطابترا زيمتت نأ وه (EEE) ةقاطلل ةرفوملا تنرثيا ةكبش نم ضرغلاو ةزهجألاا عيمج نوكت ال ،كلذ عمو .ةقاطلا ريفوت ةصرفو لومخلا تقوب تنرثيا راسم لضفأ رايعملا اذه ليطعت نوكي دق اذل ،EEE 802.3az رايعم عم ةقفاوتم لمعل لوحملل بيو مدختسم ةهجاو ىلإ لوخدلا ليجستب مق.

|                                             | cisco                                                                                                    |                                                |
|---------------------------------------------|----------------------------------------------------------------------------------------------------|------------------------------------------------|
|                                             | Switch                                                                                                    |                                                |
|                                             | admin                                                                                                    |                                                |
|                                             |                                                                                                    |                                                |
|                                             | English ~                                                                                                    |                                                |
|                                             | Log In                                                                                                    |                                                |
| © 2020-                                     | 2021 Cisco Systems, Inc. All Rights F                                                                          | Reserved.                                      |
| Cisco, Cisco Systems<br>trademarks of Cisco | , and the Cisco Systems logo are reg<br>Systems, Inc. and/or its affiliates in the<br>certain other countries. | jistered trademarks or<br>he United States and |

#### 2 ةوطخلا

.**صئاصخلا < رضخألا تنرثيا < ذفانملا ةرادا ىل**ا لقتنا.

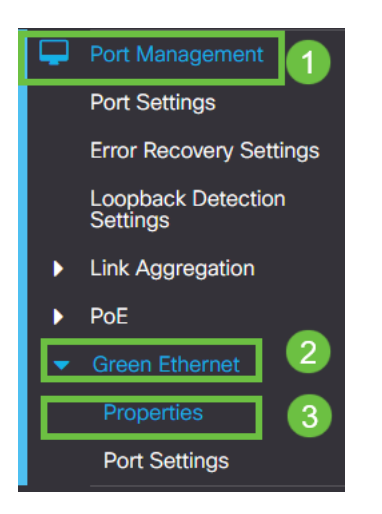

3 ةوطخلا

لالخ نم 802.3 رايعمل اقفو (EEE) ةقاطلل ةرفوملا تنرثيا ةكبش ليطعتب مق **قيبطت** ىلع طغضا .نيكمتلا ةناخ ديدحت ءاغلإ.

| Properties                                                | 2 Apply Cancel |
|-----------------------------------------------------------|----------------|
| Port LEDs: C Enable<br>Energy Efficient Ethernet: DEnable |                |
|                                                           |                |
| 4 ةوطخلا                                                  |                |

.**ظفح ةنوقيأ** ىلع طغضلاب تانيوكتلا ظفحا

V

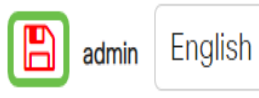

glish

Advanced ~

## ةطساوب (EEE) ةقاطلل ةرفوملا تنرثيا ةكبش ليطعت ذفنملا

وه تزجعاً عيطتسي تنأ ،رايخ كحاتفم ىلع ماع لكشب EEE ليطعت نوكي ال نإ .ةوطخ ةوطخ هجاوي نأ ءانيملا ىلع EEE زجعي تنأ نقوي .ءانيمب

1 ةوطخلا

.**ذفانملا تادادعا < رضخالا تنرثيا < ذفانملا ةرادا ىل**ا لقتنا

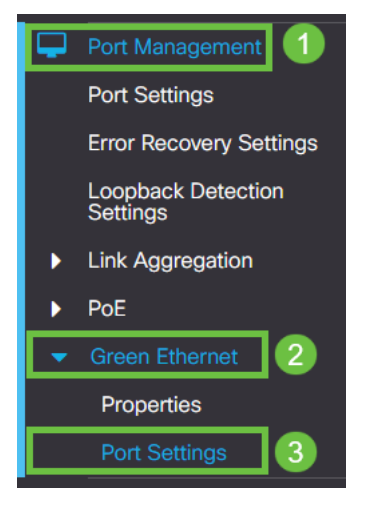

## 2 ةوطخلا

اەريرحتل **ريرحتلا ةنوقيا** طغضا، GE2 انمدختسا يذلا لاثملا اذه يف ،ذفنملا ددح.

| Por | ort Settings       |          |                           |                    |  |
|-----|--------------------|----------|---------------------------|--------------------|--|
| Por | Port Setting Table |          |                           |                    |  |
| G   |                    | 2        |                           |                    |  |
|     | Entry I            | No. Port | Energy Efficient Ethernet | Operational Status |  |
| 0   | 1                  | GE1      | Disabled                  | Disabled           |  |
| C   | 2                  | GE2      | Disabled                  | Disabled 1         |  |
| 0   | 3                  | GE3      | Disabled                  | Disabled           |  |
| 0   | 4                  | GE4      | Disabled                  | Disabled           |  |
| 0   | 5                  | GE5      | Disabled                  | Disabled           |  |
| 0   | 6                  | GE6      | Disabled                  | Disabled           |  |
| 0   | 7                  | GE7      | Disabled                  | Disabled           |  |
| 0   | 8                  | GE8      | Disabled                  | Disabled           |  |
| 0   | 9                  | GE9      | Disabled                  | Disabled           |  |
| O   | 10                 | GE10     | Disabled                  | Disabled           |  |

3 ةوطخلا

ةزيمم ريغ اەنأ نم دكأتلا لالخ نم ةقاطلل ةرفوملا تنرثيإ ةكبش ليطعتب مق.

#### .**قيٻطت** ىلع طغضا

| Edit Port Set                        | tings                         | ×             |
|--------------------------------------|-------------------------------|---------------|
| Interface:<br>Energy Efficient Ether | ● Port GE2  Treet: □ Enable 1 |               |
|                                      |                               | 2 Apply Close |

#### 4 ةوطخلا

.**ظفح ةنوقيأ** ىلع طغضلاب تانيوكتلا ظفحا

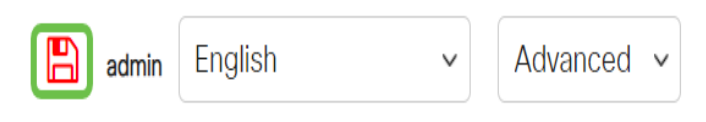

رارقلا

دنتسملا اذه ةطساوب تملعتو ةكبش يف انهوم طابترالا ةفرفر نوكي نأ نكمي اهلح يف ةدعاسملاو اهعنمو ةلكشملا صيخشت ةيفيك.

. <u>انه ةيكذلا ذفانملا صيخشت</u> ؟SmartPort يف لكاشم كيدل له.

ةمجرتاا مذه لوح

تمجرت Cisco تايان تايانق تال نم قعومجم مادختساب دنتسمل اذه Cisco تمجرت ملاعل العامي عيمج يف نيم دختسمل لمعد يوتحم ميدقت لقيرشبل و امك ققيقد نوكت نل قيل قمجرت لضفاً نأ قظعالم يجرُي .قصاخل امهتغلب Cisco ياخت .فرتحم مجرتم اممدقي يتل القيفارت عال قمجرت اعم ل احل اوه يل إ أم اد عوجرل اب يصوُتو تامجرت الاذة ققد نع اهتي لوئسم Systems الما يا إ أم الا عنه يل الان الانتيام الال الانتيال الانت الما